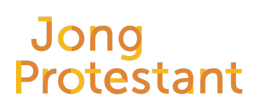

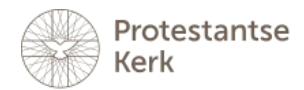

# Doop | Verdieping: Stellingen

Welles, nietes. In gesprek over de doop aan de hand van stellingen.

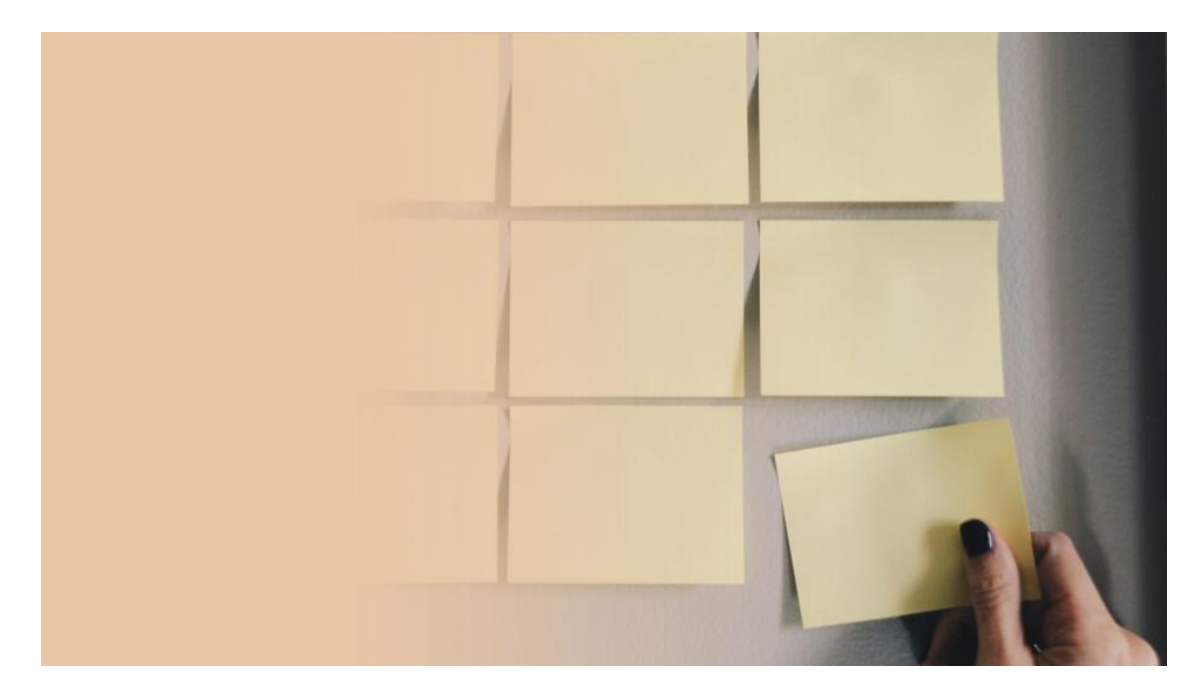

**Voor wie** 13-16 jaar

**Duur** 20+ minuten

Deze werkvorm is een onderdeel van Bijeenkomst 2: Doop van Catechesemethode Overhoop.

# Doop | Verdieping: Stellingen

- Duur: 20 minuten
- Nodig: Stellingen of mentimeter, laptop, beamer en WiFi.

Bespreek met elkaar de volgende stellingen over de gevolgen van de doop. Het gaat hierbij niet om gelijk krijgen, maar om elkaar te begrijpen.

Leidt de stellingen als volgt in: we hebben gezien dat dopen heel belangrijk is voor de kerk en voor God. Maar waarom is dat nu zo? Wat verandert er dan na de doop?

Dat willen we ontdekken aan de hand van stellingen:

- Als je gedoopt bent, dan maak je andere keuzes.
- Als je gedoopt bent, dan blijf je dat voor altijd.
- Als je gedoopt bent, dan moet je ook meer leren over de God die je heeft gedoopt.
- Als je gedoopt bent, dan moet je ook andere mensen vertellen over je doop.

• Als je gedoopt bent dan ben je pas een echte gelovige.

## TIP: Gebruik de mentimeter!

Volg het onderstaande stappenplan:

Heb je zelf een Mentimeter-account?

- Ga op een laptop of computer naar deze link.
- Log dan in, onderaan de pagina.
- Ben je ingelogd? Dan zie je als het goed is onderin je scherm 'Shared presentation ...' staan. Klik op de blauwe knop 'Copy to your account'. Klik daarna op 'Go to your presentations'. Je ziet al de presentaties op your Mentimeter-account.
- Klik op de knop [>] bij de presentatie 'Doop | Verdieping: Stellingen (Overhoop)'. De presentatie start.

### Heb je GEEN Mentimeter-account?

- Ga op een laptop of computer naar deze link.
- Klik dan op 'Sign up'. Heb je alle gegevens ingevuld? Dan zie je als het goed is onderin je scherm 'Shared presentation ...' staan. Klik op de blauwe knop 'Copy to your account'. Klik daarna op 'Go to your presentations'. Je ziet al de presentaties op your Mentimeter-account.
- Klik op de knop [>] bij de presentatie 'Doop | Verdieping: Stellingen (Overhoop)'
- De presentatie start.

### Start

- De jongeren gaan op hun telefoon naar www.menti.com en vullen de code in die bovenin het scherm komt te staan.
- Als iedereen ingelogd is klik je onderin het scherm op de pijltje naar rechts [ -> ]. De categorie verschijnt. Klik weer op het pijltje naar rechts [ -> ], de eerste stelling verschijnt.
- Bespreek de stelling als iedereen zijn/haar antwoord ingevuld heeft. Als je merkt dat er behoefte is om door te praten, is het goed om dat ook te doen.
- Klik daarna op het pijltje naar rechts [ -> ]. De volgende stelling verschijnt.
- Ga zo door tot de laatste opdracht verschenen is

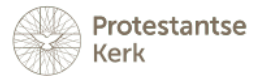